サブドメインメールサービスのパスワード情報暗号化実施手順

\_\_\_\_\_

2019年8月26日制定

サブドメインメールサービスのパスワード変更手続におけるパスワード情報暗号化実施手順(以下,本実施手順)を以下の通り定める.

用語の定義はサブドメインメールサービス運営ポリシーに準ずる.

[パスワード情報]

形式はテキストファイル (UTF-8) とする.

内容は 1 メールアドレスあたり 1 行, 半角カンマ切りでメールアドレス, パスワードの順 とする.

(例)

ktarou@subdomain.kit.ac.jp,5hugakU3nEK! khanako@subdomain.kit.ac.jp,D3mach!YaNA6I

[暗号化ソフトウェア] 本実施手順では,暗号化に暗号化ソフトウェア「アタッシェケース」を使用する. https://hibara.org/software/attachecase/?lang=ja

[暗号化用パスワード]

「アタッシェケース」で生成される ATC ファイルを開くための暗号化用パスワードは,サ ービス提供開始前に情報科学センターがサブドメインサービス利用管理者へ紙面で発行す る.

紛失した場合や,外部に流出した疑いがある場合は速やかに情報科学センターに連絡する こと.

[実施手順]

1. アタッシェケースを起動する.

2. パスワード情報をアタッシェケースにドラッグ&ドロップする.

3. パスワード入力を求められたら、暗号化用パスワードを入力して確定する.

4. パスワードの確認入力を求められたら,再度,暗号化用パスワードを入力して確定する.

5. パスワード情報と同じフォルダに ATC ファイルが出力されていることを確認する.

6. フォーマットした受け渡し用 USB メモリに ATC ファイルを移動する.